| 치과보험청구사 시험 | 원서접수 | 절차 |
|------------|------|----|
|------------|------|----|

## 1 회원 가입 또는 로그인

① 검색창에 "대한치과건강보험협회"를 검색하거나 <u>www.kdima.or.kr로</u> 접속을 합니다.

② 이미 회원가입이 되어있다면 로그인을 하고, 회원가입이 되지 않았다면 본인인증 후 회원가입을 합니다.

| KDIMA                                                                                                    | · HOME · 로그인 · 회원가입 · SITEMAP         |
|----------------------------------------------------------------------------------------------------|---------------------------------------|
| 대한치과건강보험혐회<br>Korea Dentil Insurance Manager Association 협회소개 치과보험청구사                                                                                                    | 사소개 자격시험 세미나안내 커뮤니티 지회광장 정회원 광장 협회사무국 |
| - 홈페이지 상단에 로그인 또는 회원가입                                                                                                    | 버튼을 클릭                                |
| 안전한 회원기업을 위한 본안인증 단계입니다. 원하시는 인증방법을 택해주십시오.<br>본안안영시 제공되는 정보는 해당 인증 기관에서 작첩 수입하며, 인종이외의 용도로 이용 또는 자장하지 않습니다.                                                                         |                                       |
| 이이끈 휴대전화,공안인용서<br>본인전8기관 등색 아이면 전호 추가입하기<br>본인전8기관 등색 아이면 전호 추가입하기                                                                                                    |                                       |
| 팝업 차단이 되어있어야 본인인용이 가능하으니 참고바랍니다.<br>인용 바흔이 클릭이 안되면 페이지를 새로고칭(FS)하신뒤 전쟁 바랍니다.                                                                                                    |                                       |
| 인용이 되지않는다면 ?<br>NCE신용평가정보 고객선데(1600~1522/에 문의배주세요, 월편을 까치드려 최승립니다. 비료가키 >                                                                                                    | - 하단 회원가입약관과 개인정보취급방침을 확인             |
| 회왕기입약관                                                                                                    | 후 동의합니다를 클릭합니다.                       |
| 이용약관   <br>제 1 장 중직                                                                                                    | - 아이핀이나 휴대전화, 공인인증서 중 선택을             |
| 제 1 조 (목적)<br>이 약관은 전기통신사업법령 및 정보통산명이용은전통이 관한 법령에 의하여 대한지과건강보험협회(이하<br>*CDIMAr2 * Briting / 지문하는 http://kdima.ork// 서비스(이타 ~서비스)약 한다)의 이용조건 및 회자에 관한 사망을                             | 하여 본인인증을 진행합니다.                       |
| 구경함을 목적으로 합니다                                                                                                    | - 본인인증은 필수이며 개인정보보호법상 위 외에            |
| 7년 2년 2년 2년 2년 2년 2년 2년 2년 2년 2년 2년 2년 2년                                                                                                    | 본인인증을 할수 있는 수단은 없습니다.                 |
| 정보통신망 이용축진 및 정보보호정책                                                                                                    |                                       |
| KOMM 는 (이자 '현희'는) 회원님의 개인정보를 중요시하여, 배'정보통신당 이용국진 및 정보보호배'에 관한 법률을<br>준수하고 있습니다.<br>협력는 개인정보유일방침을 통하여 회원님께서 체공하시는 개인정보가 어떠한 응도와 방식으로 이용되고 있으며,<br>개인정보보로를 위해 어떤한 조차가 취해지고 있는지 알려드립니다. |                                       |
| 협회는 개인정보취급방점을 개정하는 경우 웹사이트 공지사항(또는 개별공지)을 통하여 공지할 것입니다.                                                                                                    |                                       |
| o 분 방침은 : 2011 년 05 월 27 일 부터 시형됩니다.                                                                                                    |                                       |
| ◎ 동의합니다. ◎ 동의하지 않습니다.                                                                                                    |                                       |
| 회원가입 화면                                                                                                    |                                       |

③ 위 절차대로 회원가입 후 로그인을 완료합니다.

## 2 원서접수(시험접수 방법)

① 홈페이지 중간에 원서접수 버튼을 클릭합니다.(또는 홈페이지 상단 메뉴 자격시험->원서접수)

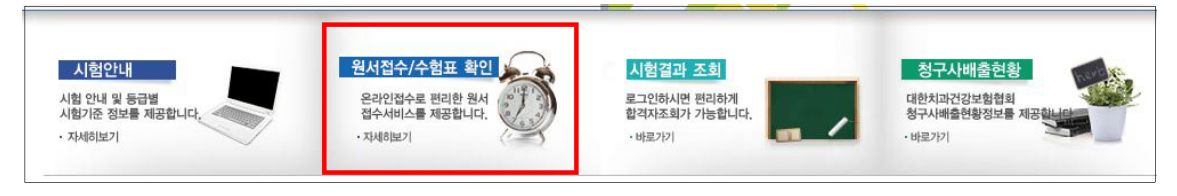

② 이동된 페이지에서 원서접수에 관련된 사항을 읽어보신 뒤 페이지 하단에 자신의 학교명칭에 맞는 표의 3급 필기접수를 클릭합니다.

| 원서  | 접수(단체시험-치위  | <sup>  </sup> 생과)개인 접수자는 접 | <mark>수 불가</mark> 하니 확인 | 바랍니다.      |
|-----|-------------|----------------------------|-------------------------|------------|
| 회차  | 등급          | 접수기간                       | 시험지역                    | 접수         |
| 34회 | 3급 필기(단체시험) | 9월 4일 ~ 10월 15일            | 104461                  | [3급 필기 접수] |

③ 접수창으로 넘어간뒤 원서접수에 필요한 정보들을 입력 합니다.

|                                                                                                    | [제343                                                                                          | 회] 치과보험청구사 3급 시험 원서접수                                                                                                    |                                                                                                    |
|----------------------------------------------------------------------------------------------------|------------------------------------------------------------------------------------------------|----------------------------------------------------------------------------------------------------|----------------------------------------------------------------------------------------------------|
| 인<br>적<br>사<br>향                                                                                    | 최원ID<br>성 명<br>생년월일<br>우편번호<br>주 소<br>휴대폰                                                      | *******           2010           ************************************                                                                                                    | <ul> <li>개인정보는 기본적으로 입력되며 이름 생년월일 아이디를<br/>제외하고 수정할수 있습니다.</li> <li>주소는 자격증서를 수령할 주소로 입력을 합니다.</li> <li>휴대폰번호를 정확하게 입력해야 합니다.</li> </ul>                                       |
| * 응시지<br>* 사진의<br>* 직업/<br>제학중(                                                                     | E-mail<br>지역<br>등록<br>재용시여부<br>인 학교명정                                                          | (선택하세요*)<br>[선택하세요*]<br>[전택하세요*]<br>[전택하세요*]<br>[전택하세요*]<br>[전택하세요*]<br>[전택하세요*]<br>[전단하세요*]<br>[전단하Max]<br>[전단하Max]<br>[전단하Max]<br>[전Theological<br>[Theological<br>[Theol | <ul> <li>응시지역은 자신의 학교로 선택을 합니다.</li> <li>사진은 반드시 첨부하여야 시험응시가 가능합니다.</li> <li>학교명칭을 한번 더 입력을 합니다.</li> <li>위 기본사항들을 입력한 뒤 하단 시험 응시자 유의사항과<br/>개인정보 동의를 클릭하면 접수가 됩니다.</li> </ul> |
| ון -<br>א<br>ג<br>א<br>א<br>ג<br>ג<br>ג<br>ג<br>ג<br>ג<br>ג<br>ג<br>ג<br>ג<br>ג<br>ג<br>ג<br>ג<br>ג | kdima.or.kr 내용<br>접수 하시겠습니까:<br>며, 인적사항 오기지<br>바랍니다.<br>시험용시지역 :<br>현금영수중 : 미신청<br>연금영수중 : 미신청 | * 이미 물입한 학교이용이나 현재 재직증인 지과이용 입력증지.<br>:                                                                                                    | 접수 시 좌측처럼 접수내용을 한번 더 확인하기 때문에<br>휴대전화번호를 한번 더 확인해야 합니다.                                                                                                    |

④ 원서접수가 완료되면 아래와 같이 접수내역과 사진을 확인할 수 있습니다.

|                                                                                            | [제34회] 치과보험청구사 3<br>(시행일:201                                                                                                    | 3급 단체시험<br>17-10-22)                                                                            |                 | Taul 🚥                                                                                                    |
|--------------------------------------------------------------------------------------------|----------------------------------------------------------------------------------------------------|-------------------------------------------------------------------------------------------------|-----------------|----------------------------------------------------------------------------------------------------|
| 용시지역<br>성명월일<br>우편번호<br>주 소<br>휴대폰<br>e-mail<br>편급영수증 정보<br>직업/제용시여부<br>직업/제용시여부<br>지옥인 학교 | (사용였고01<br>(사용였고01<br>미신용<br>미신용<br>응시도 있으며는 사원의 동안이 1위가를 2.2<br>dima21c@naver.com 으로 사원을 보낸다.<br>응시도 입금환                                        | 유럽 전체가 18<br>수 협번호<br>                                                                          |                 | 내 세월 접수<br>완료<br>입금계좌·국민758<br>401-04-129296<br>(대한치과건강보험<br>〈접수완료 문자〉<br>접수완료 시 휴대전화 문자메세지로 입금계좌가 안내됩니다. |
| 2. 입금마감일 :<br>3. 입금확인 처리<br>※ 2급 필기는 2<br>1주일전에 처리<br>4. 응시수수료 6                           | 원서접수 마감 다음날<br>[일 : 3급(입금일로부터 1주일 이내), :<br>급 교육과정 수료확인, 1급 서술은 켬<br>될수도 있습니다.<br>금계좌 - 국민은행:758401-04-1292                                      | 2급원기 및 1급서술(시험 1주일전까)<br>회 보수교육 최종함석후 처리되기 때<br>96(에급주:대한치과건강보험협회)                              | 1 처리).<br>로에 시험 | 만약 학교 측에서 단체로 입금 시에는 개별 입금은 하지 않아도<br>됩니다.                                                                |
| 5. 응시수수료 :<br>6. 응시수수료 [<br>7. 응시수수료 2<br>단, 2급 실기시험<br>8. 학생은 재학을<br>9. 원서접수 내용           | 다급.2급.3급 코기시험(5만원) / 2급 실<br>[급시 용시자본인 이름과 생년혈일기<br>1만 : 막생 및 재용시(6003년))/공급 3<br>[은 감만에텍 없음<br>11명시, 공중보건의는 제직증명서를 이<br>+ 수징을 원할시에는 이폐원(kdima21 | \$기시험(3만환)<br>제(예(흥결중66124)<br>보간의(군의관)(30%감면)<br>메일이나 릭스로 제출 바랍니다.<br>Ic@naver.com)로 신청 부탁드립니다 |                 |                                                                                                    |

## 3 수험표 출력

① 응시료가 입금이 되면 협회 사무국에서 입금 확인 문자를 발송해 드리며, 문자메시지 수신 후 수험표 출력이 가능합니다.

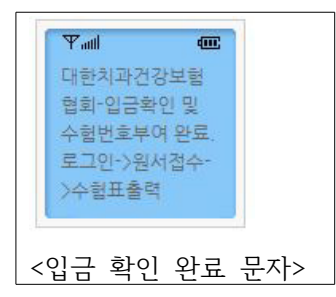

② 위 문자를 수신 후 홈페이지->원서접수로 이동하여 하단 원서접수 버튼이 [수험표 출력]으로 변경 된 것을 확인 후 클릭합니다.

| □ 원서 | 접수(단체시험-치위  | ··생과)개인 접수자는    | <mark>접수 불가</mark> 하니 확인 비 | 랍니다.     |
|------|-------------|-----------------|----------------------------|----------|
| 회차   | 등급          | 접수기간            | 시험지역                       | 접수       |
| 34회  | 3급 필기(단체시험) | 9월 4일 ~ 10월 15일 |                            | [수험표 출력] |

③ 수험표 출력을 클릭하면 원서접수 내역이 확인 가능하며, 수험번호가 부여된 것을 확인할수 있습니다.

| [제34회] 치과보험청구사 3급 단체시험(<br>(시행일:2017-10-22) |     |   |      |       |  |
|---------------------------------------------|-----|---|------|-------|--|
| 응시지역                                        |     |   | 수험번호 | 3710  |  |
| 성명                                          |     |   |      |       |  |
| 생년월일                                        |     |   |      |       |  |
| 우편번호                                        |     |   |      | 1000  |  |
| 주 소                                         |     |   |      | 0     |  |
| 휴대폰                                         |     | _ |      | 1 m 1 |  |
| e-mail                                      |     |   |      |       |  |
| 년금영수증 정보                                    | 미신청 |   |      |       |  |
| 낙업/재응시여부                                    |     |   |      |       |  |
| 재학중인 학교                                     |     |   |      |       |  |

④ 하단에 응시자 '유의사항에 동의합니다'를 클릭하면 수험표 출력 버튼이 생성되고 클릭하여 수험표를 출력합니다.

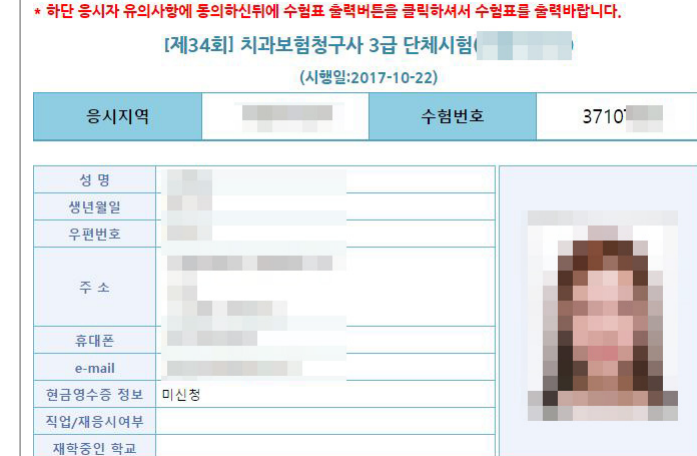

- - 응시자 유의사항 💶 원서접수 취소 시 응시수수료 납부 전
     · 협회 홈페이지에 로그인 후 (원서접수/조회)에서 [접수취소] 버튼을 클릭하시면 됩니다. 2017년도 제34회 치과보험청구사 시험 수험표 □ 응시수수료 납부 후 시험일자 : 2017년 10월 22일 " 경제~~~~ 보내구 '편집 콜륨이지에서 (현사접수/조회)에서 [접수학소]을 하지 않은 상태에서 이메일이나 문의게시판에 응시트를 환불받 을 계환되었(응시자 본인)를 기적바랍니다.. (※ 시험 접수가[21] 동료부 부터 시험 3일전(목요일)까지는 응시트의 50%만 환불가능하으니 이에 등의하셔야 시험 취소 및 응시트 활동이 가능합니다.) 시험등급 3급 필기

⑤ 출력된 수험표와 신분증 컴퓨터용 싸인펜을 지참한 뒤 시험당일에 시험을 응시합니다.

원서접수를 쥐소하실 경우 용시 포기에 따른 용시수수료 환불은 다음과 같습니다.

- 원서접수기간 내에는 전역 - 시험 3일 전(목요일)까지는 50% - 그 이후는 환불되지 않음(※ 환불은 환불신청일로부터 5일 이내에 처리됩니다. )

🕢 응시자 유의사항에 동의합니다.(왼쪽 유의사항 동의 체크박스에 체크를 하시면 수험표 출력이 가능합니다.)

수험표 출력

하단 유의사항 동의 체크후 수험표 출력

확인 영수증 출력

용시지역

수협번호

응시자 성명

생년월일

3710

대한치과건강보험협회

생성된 수험표에서 인쇄하기 버튼 클릭

인비하기 달기